#Each**Child**Our**Future** 

## **ODDEX Updates**

#### David Ehle & Teresa Williams

OAEP May 2022

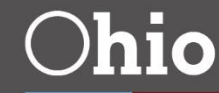

Department of Education

## **Topics**

- General ODDEX updates
- Student Claiming Module (SCM)
- New Work Based Learning (WBL) module
- Questions

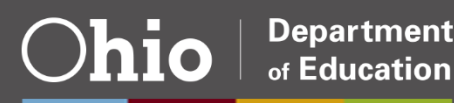

- Added bulk export of grad cohort data
  - -User creates a CSV formatted file with SSIDs
  - -Similar to other bulk export functionality

| Special Education                                                           | Special Ed Grad Req                                                                      | Assessments                                                     | Grad Cohort                                              |                                                     |                                              |                                              |                                                   |                                                      |
|-----------------------------------------------------------------------------|------------------------------------------------------------------------------------------|-----------------------------------------------------------------|----------------------------------------------------------|-----------------------------------------------------|----------------------------------------------|----------------------------------------------|---------------------------------------------------|------------------------------------------------------|
| Grad Col                                                                    | nort Extrac                                                                              | t                                                               |                                                          |                                                     |                                              |                                              |                                                   |                                                      |
| The bulk export option                                                      | provides a means for an L                                                                | EA to mass export                                               | data for any given                                       | number of students                                  | at one time.                                 |                                              |                                                   |                                                      |
| Usage of this option w<br>manner, including usin<br>well. The cohort year r | ill require the user to creat<br>Ig an export from a summa<br>must be the second field w | e a comma separat<br>ry listing within OD<br>ith a comma separa | ed value (CSV) file<br>DEX. The SSID m<br>ating the two. | e containing a listing<br>ust be the first field fo | of the student SSIDs<br>und within the CSV f | one wishes to expor<br>file. The Grad Cohort | t data for. The CSV fil<br>export allows for an o | e may be generated in any<br>optional cohort year as |
| Once the CSV file is c<br>browser's defined down                            | reated, the user will click t<br>nload location.                                         | he 'Choose File' / 'E                                           | Browse' button and                                       | d browse to locate the                              | file they wish to use                        | e, then click on the u                       | bload. The resulting e                            | xport will be found in their                         |
| File Output Format                                                          | t                                                                                        |                                                                 |                                                          |                                                     |                                              |                                              |                                                   |                                                      |
| Tab Delimited                                                               | ~                                                                                        |                                                                 |                                                          |                                                     |                                              |                                              |                                                   |                                                      |
| Browse No file                                                              | selected.                                                                                |                                                                 |                                                          |                                                     |                                              |                                              |                                                   |                                                      |
| Upload                                                                      |                                                                                          |                                                                 |                                                          |                                                     |                                              |                                              |                                                   | Help                                                 |
|                                                                             |                                                                                          |                                                                 |                                                          |                                                     |                                              |                                              |                                                   |                                                      |

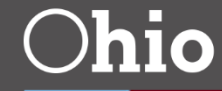

Department of Education

- Add claimed by my IRN students to those being displayed
- Modified Assessments tab display to include a note reminding users starting in 2021-22, Accomplished will replace Accelerated in score level

Beginning with the 2021-22 school year, Accomplished replaces Accelerated in the Score Level label. Prior year results re-reported in FY22 or later will also have their Score Level updated.

Return to Summary

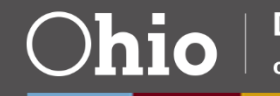

Δ

 Added PDF report printing option to History/Single Student
 Return to Summary

|                                                | ODD                                                                                                    | EX Enrol                                                                                                    | lment Hi                                                                                                    | istory - St                                                                                                    | tudent D                                                                                                    | etail                                                                                                    |                                                                                                    |                                                                                                    |
|------------------------------------------------|----------------------------------------------------------------------------------------------------|----------------------------------------------------------------------------------------------------|----------------------------------------------------------------------------------------------------|----------------------------------------------------------------------------------------------------|----------------------------------------------------------------------------------------------------|----------------------------------------------------------------------------------------------------|----------------------------------------------------------------------------------------------------|----------------------------------------------------------------------------------------------------|
| s reported b                                   | y Augusta                                                                                                    | Richmond C                                                                                                    | ounty Webe                                                                                                    | er Local (896                                                                                                    | 6568) - Yea                                                                                                    | r 2022                                                                                                    |                                                                                                    |                                                                                                    |
| SSID                                           |                                                                                                    | Birthdate                                                                                                    |                                                                                                    | Gender                                                                                                    | Year                                                                                                    |                                                                                                    | First Repor                                                                                                    | ted                                                                                                    |
| BP45143                                        | 553                                                                                                    | 07/25/2007                                                                                                    | 1                                                                                                    | Male                                                                                                    | 2022                                                                                                    |                                                                                                    | 04/25/2022                                                                                                    |                                                                                                    |
| 0                                              | Dates<br>4/29/2022 - Curren                                                                                                    | •                                                                                                    |                                                                                                    |                                                                                                    | Augusta-Richn                                                                                                    | nond County Weber                                                                                                    | t<br>Local (896568)                                                                                                    |                                                                                                    |
| 07                                             | /01/2021 - 04/28/20                                                                                                    | 22                                                                                                    |                                                                                                    |                                                                                                    | Hepzibal                                                                                                    | n Meldrim Ex Village                                                                                                    | (392896)                                                                                                    |                                                                                                    |
| Educating<br>Entity                            | Pct of Time                                                                                                    | How Received                                                                                                    | Sent Reason                                                                                                    | Withdrawn To                                                                                                    | Withdrawal<br>Reason                                                                                                    | Admitted From                                                                                                    | Admission Date                                                                                                    | Admission<br>Reason                                                                                                    |
| Dahlonega<br>Whitmarsh Island<br>City (193166) | 100                                                                                                    | N/A                                                                                                    | NA                                                                                                    | N/A                                                                                                    | N/A                                                                                                    | Offerman Alamo<br>Academy (188340)                                                                                                    | 04/28/2017                                                                                                    | 2                                                                                                    |
| Jesup Osterfield City<br>(813059)              | 100                                                                                                    | N/A                                                                                                    | NA                                                                                                    | Appling Stillwell<br>STEM (920013)                                                                                                    | 99                                                                                                    | Talbotton Fort<br>Gaines Academy<br>(879546)                                                                                                    | 11/03/2020                                                                                                    | 1                                                                                                    |
| Crescent Colquitt<br>STEM (207005)             | 100                                                                                                    | N/A                                                                                                    | NA                                                                                                    | Bowman Rome<br>Community School<br>(765573)                                                                                                    | 40                                                                                                    | Albany Commerce<br>Academy (991761)                                                                                                    | 04/22/2020                                                                                                    | 2                                                                                                    |
| Data as report<br>his year                     | ed by Augus                                                                                                    | ta-Richmond Co                                                                                                    | ounty Weber l                                                                                                    | Local (896568)                                                                                                    | - Year 2022 -                                                                                                    | - Based on fi                                                                                                    | nal FS/FD reco                                                                                                    | ords reported                                                                                                    |
| Grade Disadv                                   | LEP                                                                                                    | Gifted                                                                                                    | ID Military<br>Identifier                                                                                                    | Reading<br>Diagnostics                                                                                                    | Total<br>Attendance                                                                                                    | Excused                                                                                                    | Unexcused Rei                                                                                                    | ference                                                                                                    |
| PC 1                                           | м                                                                                                    | VVVVVN                                                                                                    | v C                                                                                                    |                                                                                                    | 67.74                                                                                                    | 7.91                                                                                                    | 5.09 FO                                                                                                    | v                                                                                                    |
|                                                | Freported b<br>SSID<br>BP45143<br>077<br>Educating<br>Entity<br>Dahlonega<br>Whitmarsh Island<br>City (193166)<br>lesup Osterfield City<br>(813059)<br>Crescent Colquitt<br>STEM (207005)<br>Crescent Colquitt<br>STEM (207005)<br>Data as reportants<br>bis year<br>Grade Disadv | Creported by Augusta-<br>ssiD<br>BP4514353<br>Dates<br>04/29/2022 - Curren<br>07/01/2021 - 04/28/20<br>Educating Pct of Time<br>Entity<br>Dahlonega 100<br>Whitmarsh Island<br>City (193166)<br>lesup Osterfield City 100<br>(813059)<br>Crescent Colquit 100<br>STEM (207005)<br>Data as reported by August<br>his year<br>Grade Disadv LEP | ODDEX Enrol         SID Birthdate         Birthdate         O4/29/2022 - Current         O4/29/2022 - Current         O4/29/2022 - Current         O4/29/2022 - Current         O1/25/2007         Dates         O4/29/2022 - Current         O1/25/2007         Dates         O4/29/2022 - Current         O1/25/2007         Dathonega         Dathonega         Dathonega       100       N/A         Crescent Colquitt       100       N/A         STEM (207005)         Data as reported by Augusta-Richmond Colling year         Grade       Disadv       LEP       Gifted in the second in the second in | ODDEX Enrollment Hi         SID Birthdate         Birthdate         Dates         04/29/2022 - Current         04/29/2022 - Current         04/29/2022 - Current         04/29/2022 - Current         OT/01/2021 - 04/28/2022         Educating Pct of Time How Received Sent Reason         Dahlonega         Dates         Dates         Dates         Dates         Dates         Dates         Dates         Dates         Dates         Dates         Dates         Dates         Dates         Dates         Dates         Dates         Current         Other How Received Sent Reason         Date Sent Reason         Est colspan="2">Date Sent Reason         City (193166)       Image: Sent Reason         (813059)       100       N/A       NA         Date as | ODDEX Enrollment History - St         SID       Birthdate       Gender         BF4514353       07/25/2007       Male         Dates         04/29/2022 - Current         04/29/2022 - Current         04/29/2022 - Current         01/29/2022 - Current         OT/10/2021 - 04/28/2022         Educating       Pct of Time       How Received       Sent Reason       Withdrawn To         Dahoega       100       N/A       NA         Dates         Optionega       Wittmarsh Island         City (193166)       esup Osterfield City       100       N/A       NA       Bowman Rome         Carescent Colquitt       100       N/A       NA       Bowman Rome       Community School (765573)       Oata as reported by Augusta-Richmond County Weber Local (896568)       his year         Grade       Disadv       LEP       Gifted ID       Military       Reading | ODDEX Enrollment History - Student D         Student Dy Augusta-Richmond County Weber Local (896568) - Year         SSID       Birthdate       Gender       Year         Dates       Augusta-Richmond County Weber Local (896568) - Year         Od/29/2022 - Current       Augusta-Richmond County Weber Local (896568) - Year         Od/29/2022 - Current       Augusta-Richmond County Weber Local (896568) - Year 2022         Dates       Augusta-Richmond County Weber Local (896568) - Year 2022         Dator (100       N/A       N/A         Mithdrawn To       Withdrawal Reason         Dahlonega       100       N/A       N/A         Dahlonega       100       N/A       N/A         Dahlonega       100       N/A       N/A         Crescent Colgnitt       100       N/A       Augusta-Richmond County Weber Local (896568) - Year 2022 - Community School (765373)         Data as reported by Augusta-Richmond County Weber Local (896568) - Year 2022 - Constant as reported by Augusta-Richmond County Weber Local (896568) - Year 2022 - Constant as reported by | ODDEX Enrollment History - Student Detail         STD Birthdate Gender Year 2022         SSID Birthdate Gender Year 2022         Dates         Od/29/2022 - Current OT/01/2021 - 04/28/2022         Od/29/2022 - Current OT/01/2021 - 04/28/2022         Dates         Dates         Od/29/2022 - Current OT/01/2021 - 04/28/2022         Dates       Resident Distric Augusta-Richmond County Weber Hepribah Meldrim Ex Village Disado County Weber Issues         Dato Ot/29/2022 - Current Ot/29/2022 - Current Ot/29/2022 - Current Ot/29/2022 - Current Ot/29/2023       Mithdarwan To Withdrawn To Withdrawal Admitted From Reason         Dato Ot/29/2022 - Current Ot/29/2022 - Current Ot/29/2022 - Current Ot/29/2022 - Current Ot/29/2022 - Current Ot/29/2023       Mithdare From Reason         Dahlonega Otron Fort Issi Issues       100       N/A       NA       N/A       Offerman Alamo Academy (188340) Otros Fort Gaines Academy (813059)       (813059)       (813059)       (813059)       99       Talbotton Fort Gaines Academy (819161)       (813059)       99       Talbotton Fort Gaines Academy (891761)       (813059)       (813059)       (813059)       (813059)       (813059)       (813059)       (813059)       (813059)       (813059)       (813059)       (813059)       (81305 | ODDEX Enrollment History - Student Detail         SID Birthdate Gender Year First Repor         Birthdate Gender Year Ot/25/2022         Dates         Ot/25/2007         Ot/25/2022 - Current         Ot/25/2022 - Current         Ot/25/2022 - Current         Other Colspan="2">Resident District         Other Colspan="2">Resident District         Other Colspan="2">Augusta-Richmond County Weber Local (896568)         Mithdate Sent Reason       Withdrawal Admitted From Admission Date Reason         Dahloorga       100       N/A       N/A       N/A         Dahloorga       100       N/A       N/A       N/A       N/A         Dahloorga       100       N/A       N/A       N/A         Optimizers       100       N/A       NA       N/A       N/A       Admitted From Admission Date Reason         Carl gainet       100       N/A       NA       Appling Stillwell       99       Talbotton Fort       11/03/2020         Castext Colguitt       100       N/A |

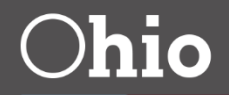

 Added a new link on the display of Special Education that allows a district to view Special Ed Graduation Required data

| NameSSIDOlsen, ShirleyHC9082290 |            |         |                         |                |                    | Birthdate<br>10/20/2009 |                                   |             |  |
|---------------------------------|------------|---------|-------------------------|----------------|--------------------|-------------------------|-----------------------------------|-------------|--|
| Event Date                      | Event Type | Outcome | Outcome Dates           | Non-Compliance | Secondary Planning | Required Test Type      | Reported by LEA                   |             |  |
| 04/27/2022                      | NIEP       | CNRF    | 12/28/2021 - 12/28/2021 | 01             | TFYG               | STR                     | Dudley Tucker Ex Village (454898) | Grad Exempt |  |
| 03/22/2022                      | TETR       | CNRF    | 06/12/2022 - 06/12/2024 | 01             | TPNP               | STR                     | Dudley Tucker Ex Village (454898) |             |  |
| 02/06/2021                      | AIEP       | CNRF    | 01/15/2020 - 05/09/2021 | 01             | TPNP               | N/A                     | Dudley Tucker Ex Village (454898) | Grad Exempt |  |

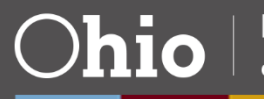

• Example of Grad Exempt data

| den I                    | Return                                  | to Summary       |               |            |         |                   |        |                     |                    |                    | Export                          | пер |
|--------------------------|-----------------------------------------|------------------|---------------|------------|---------|-------------------|--------|---------------------|--------------------|--------------------|---------------------------------|-----|
| Studer                   | nt Spec                                 | ial Education    | Graduation Re | eq Record  |         |                   |        |                     |                    |                    |                                 | ×   |
| Special Education Record |                                         |                  |               |            |         |                   |        |                     |                    |                    |                                 | _   |
| SSID                     |                                         | Name             | Event Date    | Event Type | Outcome | Outcome Dates     |        | Non-Compliance      | Secondary Planning | Required Test Type | Reported by LEA                 |     |
| HC908                    | 32290                                   | Olsen, Shirley   | 04/27/2022    | NIEP       | CNRF    | 12/28/2021 - 12/2 | 8/2021 | 01                  | TFYG               | STR                | Dudley Tucker Ex Village (45489 | 8)  |
| Spec                     | Special Education Graduation Req Record |                  |               |            |         |                   |        |                     |                    |                    |                                 |     |
| Event                    | Date                                    | Type Code        |               |            | Event   | Occur Date        | Asse   | ssment Type Code    | Assessm            | ent Subject Code   | Exemption Flag                  |     |
| NIEP                     | Speci                                   | al Ed services v | vithout IEP   |            | 04/27/  | 2022              | IB -   | International Bacca | W - Wri            | ting               | Y - Exempt                      |     |
| NIEP                     | Speci                                   | al Ed services v | vithout IEP   |            | 04/27/  | 2022              | GN -   | Next Generation     | W - Wri            | ting               | Y - Exempt                      |     |
| NIEP                     | Speci                                   | al Ed services v | vithout IEP   |            | 04/27/  | 2022              | SA -   | SAT                 | ENG - Er           | nglish             | Y - Exempt                      |     |

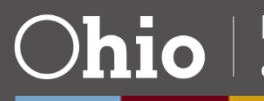

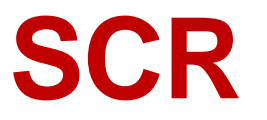

- Navigation Bar menu was modified to include a drop down
  - Added to improve performance of the conflict query

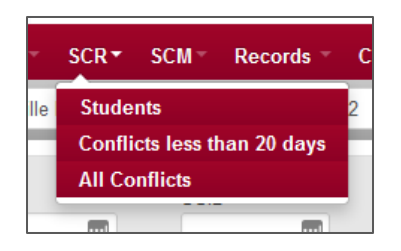

- RFIC conflict was adjusted to exclude How Received = J for all community schools
- Added claimed by my IRN students to those displayed

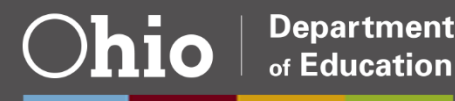

### CCP

- Courses inactivated at one point and then reactivated, re-open for review flagging
  - District will have 45 days from reactivation date
- Generated courses report option
  - Select generated courses
  - Click on Print Generated Courses
  - PDF is created

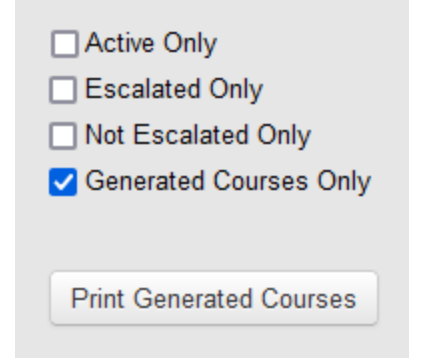

 Improvements in performance within display of course and payment

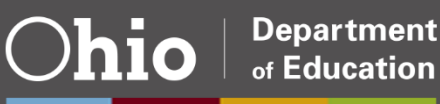

# Why student claiming?

- Earlier access to student records
- Earlier notification to the district a student is leaving
- Fewer incorrect SSIDs
- Improved grade placement of new students
- Better high school graduation planning
- More to come!

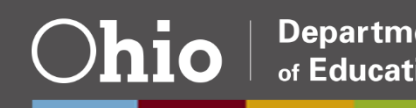

- Cannot claim a student already enrolled at your district
- Not all initiated claims will be a match
- Several confirmation points are required
- SSID is not provided for student until enrollment claim is successful

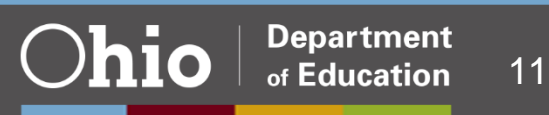

- SCM is not for checking data on *potential* students- only claim students who are enrolling
- SCM is not for finding a name to go with an SSID
- Additional ODDEX data for a claimed student not visible until student claimed and added to SCR checks
- To help ensure that the system is not abused, a staff member who claims a student will not be able to cancel their own claim

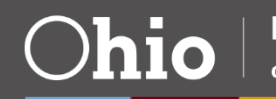

#### OEDS Roles

#### SCM: Student Claiming Module

Student claiming will be used by districts to allow early access of student records.

| These roles have access to all functions within the module                                                             | Superintendent<br>Enrollment Staff-SCM                                                                                                  |
|----------------------------------------------------------------------------------------------------|----------------------------------------------------------------------------------------------------|
| These roles are granted special access to allow<br>cancel of a claim initiated by others. No other<br>update functions | Coordinator-EMIS<br>Director-EMIS<br>Supervisor-EMIS                                                                                    |
| These roles can only view within the module                                                                            | Coordinator-EMIS<br>Director-EMIS<br>Supervisor-EMIS<br>Data View-SCM<br>Site Manager (ITC only)<br>SDC-Student Level Access (ITC only) |

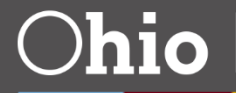

- Menu bar option in ODDEX
- Can claim a new student, review prior claims related to your district, and cancel claims of students not yet reported as enrolled in SCR

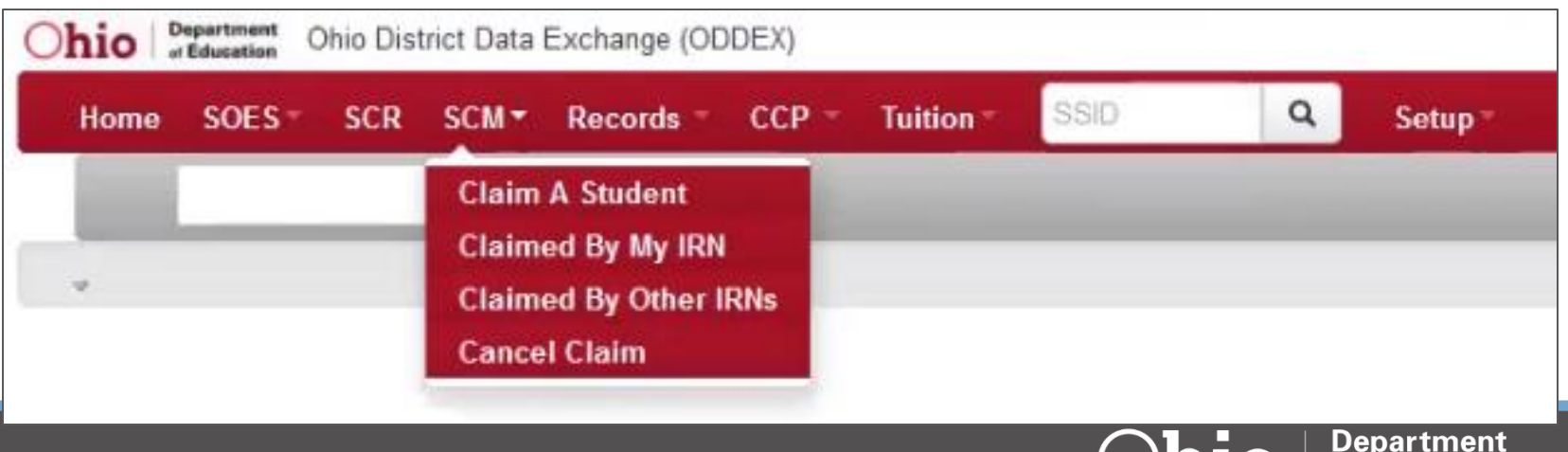

of Education

Confirming

Enrolling

>>

• Five basic steps to claiming a student

>>

• Each page has a bar across the top

Finding match

Initial entry

- -Bar will grow as you complete each step for a student
- -May have multiple screens for the same step
- Only way to return to an earlier step is to cancel or exit the current claim and start again

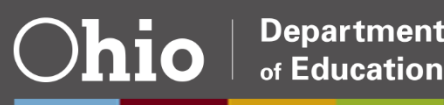

Completed

>>

- Districts can claim students who will be enrolling
- Must know 4 required pieces of data
  - –Last name
  - -First name
    - Similar name search
    - Don't enter suffix, Jr, II, etc
  - -Date of birth
  - -Gender

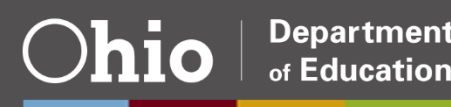

- One other piece of data required
  - -Prior district and year attended or

-SSID

- Optional data
  - -Middle name or initial
  - -Prior Math or ELA teacher
    - Used to determine multiple matches
    - Not often needed

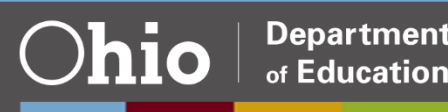

# **Initiating a Claim**

• Enter all known about student

| Ohio Department<br>"Education" Ohio District Data Exchange                                  | (ODDEX)                                                        |                                 | Student Claiming                                                                                                    | Claim |
|---------------------------------------------------------------------------------------------|----------------------------------------------------------------|---------------------------------|----------------------------------------------------------------------------------------------------|-------|
| Home SOES SCR SCM Records                                                                   | s • CCP • Tuition • SSID                                       | Q Setup *                       | ODDEX Help Log Ou                                                                                                    | t     |
| Student Claiming Initial Da<br>You (RDUSER UPDATE) are entering data to cl<br>Initial entry | ta Entry<br>laim a student for enrollment in Augusta           | -Richmond County Weber Local (8 | 196568)                                                                                                    | Help  |
| First Name (Exclude Suffix, Jr, III)* Last Name* Date of Birth* Gender*                     | Middle Name/Initial Prior District Enrollment School Year SSID | * = Required                    | The Student Claiming Module (SCM) is<br>only to be used for accessing current<br>enrollment and other information on a<br>student at the time your district is enrolling<br>the student. By claiming a student and<br>accessing their data, you are telling other<br>Ohio public districts and the Ohio<br>Department of Education that the student's<br>parent or guardian has initiated the process<br>to enroll in your district. Use of the SCM is<br>monitored and misuse may result in |       |
| Claiming for School Year*<br>2021-2022 	v<br>Search Clear                                   |                                                                |                                 | revoking access to the SCM and/or to<br>ODDEX in general.                                                                                                    |       |

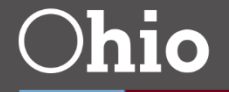

# **Confirming a Match**

| Ohio Department Ohio District Data Exchange (ODDEX)                                                                                                    |               |                                                                                                    |                                                                                           | Student (  | Claiming/Claim |
|----------------------------------------------------------------------------------------------------|---------------|----------------------------------------------------------------------------------------------------|-------------------------------------------------------------------------------------------|------------|----------------|
| Home SOES SCR SCM Records CCP Tuition                                                                                                    | SSID Q        | Admin - Setup -                                                                                                    | System                                                                                    | ODDEX Help | Log Out        |
| Ready to Claim for Enrollment<br>A single match has been found and confirmed for the student you are<br>Initial entry >> Finding match >> Confirming                         | claiming.     |                                                                                                    |                                                                                           |            |                |
| WARNING<br>You are about to enroll Clarke, Hannah with Date of Birth 03/26/2007 and C<br>Do you wish to continue with the Enrollment?<br>Continue with Enrollment Exit Claim | Gender Female | Information entere<br>First Name<br>Last Name<br>Date of Birth<br>Gender<br>Prior District Enrollment<br>Year at Prior District | d up to this p<br>Hannah<br>Clarke<br>03/26/2007<br>Female<br>Cartoonville Public<br>2022 | c (625122) |                |

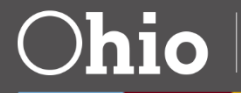

# Enrolling, 1

- After a single match is found
  - Must enter a projected enrollment date
  - Must enter a projected enrollment type
  - Resident of claiming district or not
  - Confirm enrollment is required

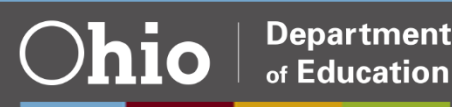

### Enrolling, 2

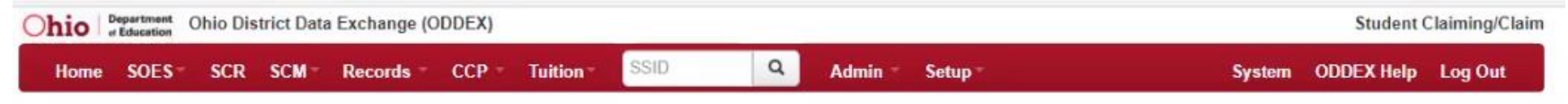

#### Enrolling Hannah Clarke for School Year 2021 - 2022

Please enter the best information you have at this time for the items below. The information entered on this screen is used until the student is submitted in the Student Cross Reference/EMIS Submission.

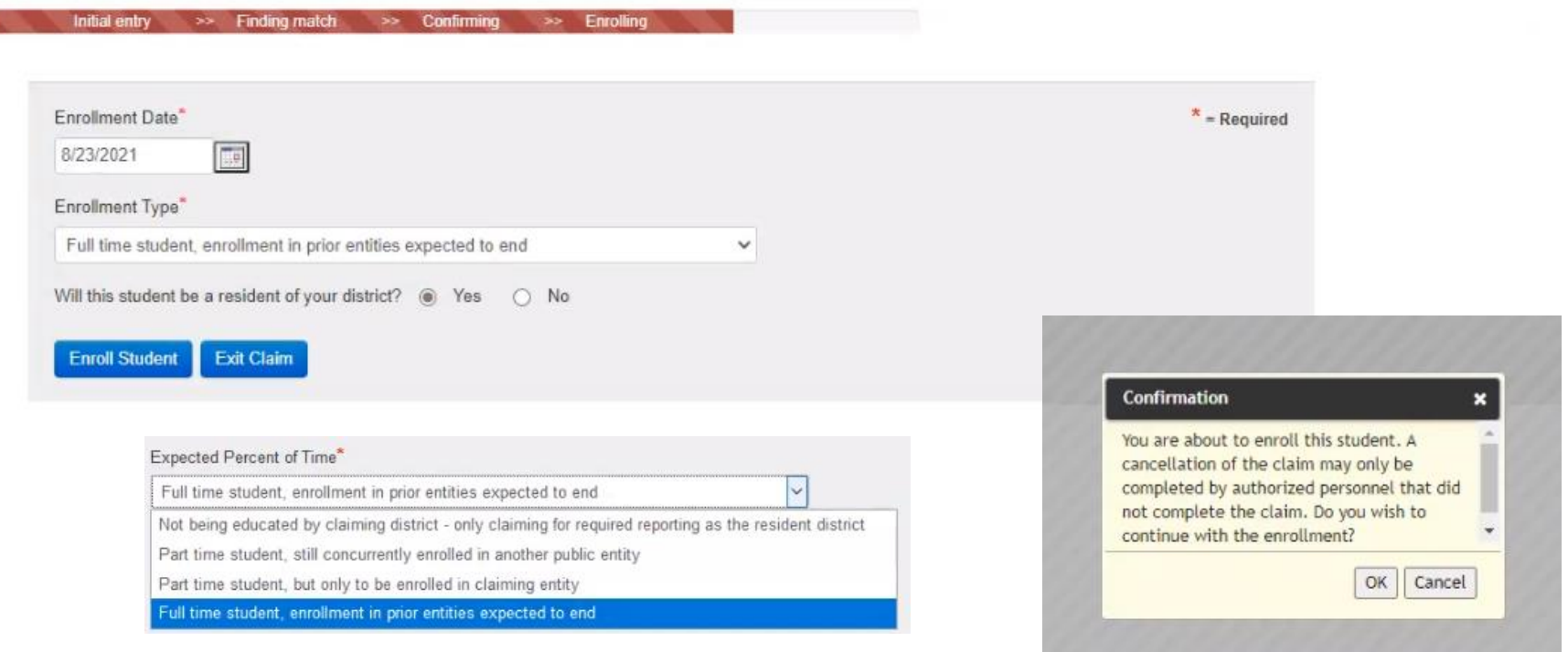

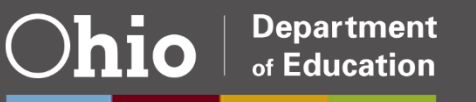

# **Completing Enrollment, 1**

#### Confirm correct student

| Ohio Department                                                                                                    | EX)                                                 |                                                                                       |                               | Student Claiming/Claim |
|----------------------------------------------------------------------------------------------------|-----------------------------------------------------|---------------------------------------------------------------------------------------|-------------------------------|------------------------|
| Home SOES SCR SCM Records C                                                                                                  | CP - Tuition - SSID                                 | Q Admin ⊤ Setup ▼                                                                     | System                        | ODDEX Help Log Out     |
| Hannah Clarke Successfully E<br>Up to 3 prior enrollments for this student are listed<br>Initial entry >> Finding match >> ( | on this page. With this a<br>confirming >> Enrollin | hool Year 2021 - 2022<br>additional information, please confirm that you<br>completed | u have claimed the correct st | udent.                 |
| Student Claimed and Enrolled<br>First Name Hannah<br>Last Name Clarke<br>Date of Birth 03/26/2007<br>Gender Female           |                                                     |                                                                                       |                               |                        |
| Prior District Enrollments                                                                                                   |                                                     |                                                                                       |                               |                        |
| Educating Entity                                                                                                    | School Year                                         | Derived Enrollment Dates                                                              | Building Attended             | Grade                  |
| Cartoonville Public (625122)                                                                                                 | 2021 - 2022                                         | 07/01/2021 - 06/30/2022                                                               |                               |                        |
| Please confirm you have claimed the correct student for you                                                                  | ur district.                                        |                                                                                       |                               |                        |
| Correct Student Incorrect Student                                                                                            |                                                     |                                                                                       |                               |                        |

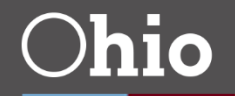

Department of Education

# **Completing Enrollment, 2**

#### Enrollment complete

- Full access to Enrollment History, Assessments, Grad Cohort, Special Education tabs, Special Ed Grad Required
  - Must have OEDS roles to access these data points

| IIIO a Education                                                | Onio District Data Excitatige (                                       | opin                              |                                                     | otauti e Mining o An                                          |
|-----------------------------------------------------------------|-----------------------------------------------------------------------|-----------------------------------|-----------------------------------------------------|---------------------------------------------------------------|
| Home SOES                                                       | SCR SCM Records -                                                     | CCP Tuition SSID                  | Admin Setup                                         | System ODDEX Help Log Out                                     |
| laiming a                                                       | nd Enrollment Co                                                      | omplete                           |                                                     |                                                               |
| Initial ent                                                     | try >> Finding match >>                                               | Confirming >> Enrolling           | >> Completed                                        |                                                               |
| 'ou have c                                                      | laimed the follow                                                     | ving student for e                | nrollment:                                          |                                                               |
| SSID                                                            | Student Name                                                          | Date of Birth                     | Claimed From                                        | Projected Enrollment                                          |
| EG1044966                                                       | Clarke, Hannah                                                        | 03/26/2007                        | Cartoonville Public (625122)                        | 08/23/2021                                                    |
| lick here to view the<br>formation and/or gr<br>Start New Claim | e historical data on this student. De<br>aduation cohort information. | epending on your access level, yo | ou may see prior enrollment details, assessments re | ported to the Ohio Department of Education, special education |

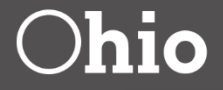

# **Completing Enrollment, 3**

- Post Successful Claim
  - -Visible in SCR claiming district's data with 'claim' indicators
    - Indicator removed once reported thru SCR
      - Actual enrollment date is populated with admission date

- No longer considered a current claim

- Other IRNs can see their students claimed by other IRNs
- Included in SCR conflict checking

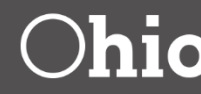

# Cancel Claim, 1

- Limited users can cancel claims made by others
  - Cancel reason is required
  - Notes can be entered
  - Cancelled records become inactive, displayed with a strikethrough
- Can't cancel a claimed student once reported thru SCR
- Details of student claiming activity are sent to the Department for monitoring

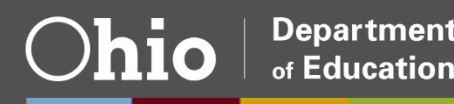

### Cancel Claim, 2

 Cancel Claim button indicates which your user ID can cancel

| hio                    | Department<br>In Education | Ohio Dis               | trict Data                 | Exchange                    | (ODDEX)                     |                                |                                    |                              |                                |                                                     |                                              |          | SCM              | I Cancel Clair |
|------------------------|----------------------------|------------------------|----------------------------|-----------------------------|-----------------------------|--------------------------------|------------------------------------|------------------------------|--------------------------------|-----------------------------------------------------|----------------------------------------------|----------|------------------|----------------|
| Home                   | SOES                       | SCR                    | SCM-                       | Records                     | - CCP -                     | Tuition -                      | SSID                               | Q                            | Admin -                        | Setup *                                             | Sys                                          | stern    | ODDEX Help       | Log Out        |
|                        | Cartoon                    | ville Publi            | c (625122                  | ?) -                        | 2022                        | ~                              |                                    |                              |                                |                                                     |                                              |          |                  |                |
| Last Nam               | ne                         |                        |                            |                             | Actual Enro                 | II Rptd                        | Find                               | Clear                        |                                |                                                     |                                              |          |                  |                |
| First Nam              | ne                         |                        |                            |                             | Who Claim                   | ed Student                     |                                    |                              |                                |                                                     |                                              |          |                  |                |
| SSID                   |                            |                        |                            |                             |                             |                                |                                    |                              |                                |                                                     |                                              |          |                  |                |
| A user do<br>to cancel | oes not ha<br>I a claim o  | ve the op<br>n a stude | tion to car<br>nt that has | ncel a claim<br>s been repo | on a studen<br>rted to SCR. | t they claimed<br>These studer | A user can onl<br>tts should be wi | y cancel a (<br>thdrawn, lik | claim on a str<br>ely using an | udent another district st<br>'81' withdrawn code in | aff member has claimed<br>an SCR submission. | ł. A use | er does not have | the ability    |
| 4                      |                            |                        |                            |                             |                             |                                |                                    |                              |                                |                                                     |                                              |          |                  | Help           |

|              | Last Name 😂 | First Name 🗘 | S SID ≎   | Projected<br>Enrollment<br>Date 🗘 | Actual<br>Enrollment | Claim Date 🗘 | Claim User 🛟         | Claimed From \$                              |
|--------------|-------------|--------------|-----------|-----------------------------------|----------------------|--------------|----------------------|----------------------------------------------|
| Cancel Claim | Bolton      | Christian    | AS8981429 | 01/29/2022                        |                      | 01/29/2022   | Enrollment Staff SCM | Barnesville Mayday Local (384067)            |
| Cancel Claim | Boyd        | Bryan        | FP7384173 | 08/20/2021                        |                      | 08/20/2021   | Enrollment Staff SCM | Doraville Wilmington Island Academy (976548) |
|              | Deleon      | Isaac        | CA9430155 | 04/09/2022                        | 08/15/2021           | 04/09/2022   | RDUSER ADMIN         | Albany Commerce Academy (991761)             |

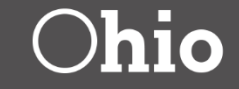

Department

of Education

### **Cancel Claim, 3**

#### Cancel reason required

| Ohio Depart<br>or Educ                                     | ation Ohio District D               | ata Exchange (OD | DEX)            |                           |            |                                        |         |
|------------------------------------------------------------|-------------------------------------|------------------|-----------------|---------------------------|------------|----------------------------------------|---------|
| Home SC                                                    | DES- SCR SCM                        | I≖ Records =     | CCP - Tuition - | SSID Q Setup*             |            | ODDEX Help                             | Log Out |
|                                                            |                                     |                  |                 |                           |            |                                        |         |
| SSID                                                       | Last Name                           | First Name       | Claim Date      | Projected Enrollment Date | Claim User | Claimed From                           |         |
| JG3980305                                                  | Franklin                            | Andrea           | 05/13/2021      | 05/19/2021                | RD.Admin   | Nelson Carnesville Ex Village (168274) |         |
| Cancel Reas<br>Incorrect Ma<br>Never Atten<br>Claimed In B | atch<br>ded<br>Error<br>Exit Cancel |                  |                 |                           |            |                                        | Help    |

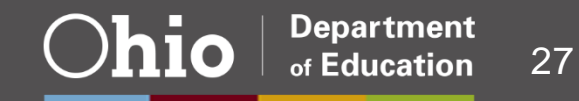

# Introducing Work Based Learning

- Coming Very Soon!!!
- SB 166 created a new income tax provision based on the salary paid to CTE students who are doing WBL
- The department must verify the tax credit for the business each spring
- Became effective in March

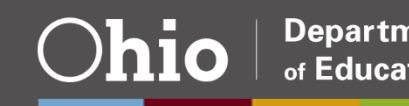

## **District Role**

- Since we don't have student names, we need each district to provide the information to each business, then the business sends to us
- New module in ODDEX allows CTE programs to print WBL related documentation
- Also not allowed to have SSID for verification

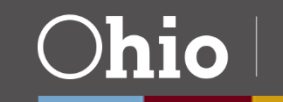

#### Access

- OEDS Roles Update
  - -Coordinator-EMIS
  - -Director-EMIS
  - -Supervisor-EMIS
  - -Superintendent
  - -Verifier-ODDEX WBL

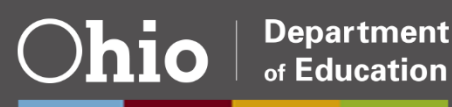

#### Access

- OEDS Roles Read-only
  - -SDC-Student Level Access (ITC Only)
  - -ODE users with assigned role
  - -Site Manager
  - -Data View-ODDEX WBL

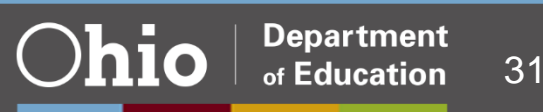

Navigation Bar

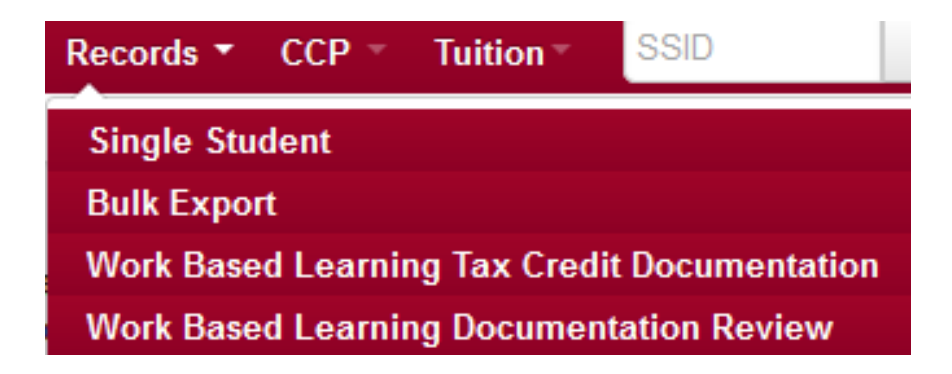

Options available based on assigned OEDS roles

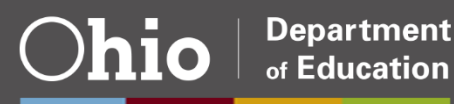

- Each document attempt is assigned a unique 10 digit Document ID
  - -Used to identify the documentation along with student name
  - -No SSIDs included
- Qualifying courses
  - -V% courses and CTE 26 approved
- Program of concentration/pathways list
   –Only those CTE 26 approved

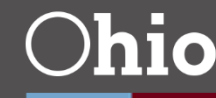

#### Select student

| Ohio Department<br>or Education Ohio Distri | Work B                                                               | ased Learning     |              |              |         |  |  |  |
|---------------------------------------------|----------------------------------------------------------------------|-------------------|--------------|--------------|---------|--|--|--|
| Home SOES SCR                               | SCM Records CCP                                                      | Tuition SSID      | Q Setup⊤     | ODDEX Help   | Log Out |  |  |  |
| Nelson Carnesville                          | Ex Village (16 ∽                                                     |                   |              |              |         |  |  |  |
| Select Student for Work Based Learning      |                                                                      |                   |              |              |         |  |  |  |
| Introductory text from ODE.                 | introductory text from ODE. Web link to ODE policy will be included. |                   |              |              |         |  |  |  |
| Last Name                                   | First Name                                                           | SSID<br>WBL000001 | Find Clear   |              |         |  |  |  |
| ۵                                           |                                                                      |                   |              |              | Help    |  |  |  |
| S SID ✿                                     | Last Name 😂                                                          |                   | First Name 🗘 | Birth Date ≎ |         |  |  |  |
| WBL000001                                   | Student 1                                                            |                   | Vocational   | 12/22/2005   |         |  |  |  |
|                                             |                                                                      |                   |              |              |         |  |  |  |

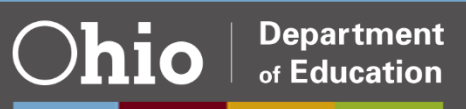

#### • User Interface, all courses listed

| Ohio Department of Education Ohio District Data Exchange (ODDEX) Work Based Learning - Student Co                     |                                                                                                    |                                                                 |                                                                                                    |                 |                    |  |  |
|----------------------------------------------------------------------------------------------------|----------------------------------------------------------------------------------------------------|-----------------------------------------------------------------|----------------------------------------------------------------------------------------------------|-----------------|--------------------|--|--|
| Home SOES▼ SCR                                                                                                    | SCM Records CO                                                                                        | CP - Tuition - SSID                                             | Q Setup ▼                                                                                                    |                 | ODDEX Help Log Out |  |  |
| Wording to be provi<br>the use of this page<br>relevant information<br>of this software. Mo<br>the size of this secti | ded by ODE explaining<br>along with any other<br>pertaining to the use<br>re wording to expand<br>on. | Selected Stude<br>Name<br>Birth Date<br>District<br>Document ID | Selected Student For Work Based Learning         Name       Student 1, Vocational         Birth Date       12/22/2005         District       Augusta-Richmond County Weber Local (896568)         Document ID       991783833 |                 |                    |  |  |
| Year / Status                                                                                                    | Subject                                                                                               | Return to Select a S                                            | Student<br>Course Start Date                                                                                                    | Course End Date | Reported By        |  |  |
| 2021-2022 / Unknown                                                                                                   | 072040: Human Anator                                                                                  | my and Physiology                                               | 08/24/2022                                                                                                    | 12/31/2022      | 896568 / 136997    |  |  |
| 2021-2022 / Current                                                                                                   | 143000: Finance Found                                                                                 | dations                                                         | 08/24/2022                                                                                                    | 12/31/2022      | 896568 / 969578    |  |  |
| 2021-2022 / Current                                                                                                   | 252010: Electricity/Ele                                                                               | ctronics                                                        | 08/24/2022                                                                                                    | 12/31/2022      | 896568 / 969578    |  |  |
| 2021-2022 / Current                                                                                                   | 010990: Energy and Po                                                                                 | ower                                                            | 01/01/2023                                                                                                    | 05/31/2023      | 896568 / 969578    |  |  |
| 2021-2022 / Current                                                                                                   | 141015: Business Adn                                                                                  | ninistration Finance                                            | 01/01/2023                                                                                                    | 05/31/2023      | 896568 / 969578    |  |  |
| 2021-2022 / Current                                                                                                   | 175009: Engineering C                                                                                 | apstone                                                         | 01/01/2023                                                                                                    | 05/31/2023      | 896568 / 399658    |  |  |

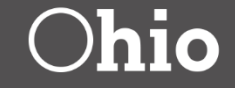

- User Interface Input
  - -Select Pathway
  - -Enter Local Program Name
  - -Graduation date
  - -Select 1 check box

| Related Career Tech Pathways                                         | Accounting (G2)             | ~          |  |  |
|----------------------------------------------------------------------|-----------------------------|------------|--|--|
|                                                                      |                             |            |  |  |
| Local CTE Program Name                                               | Business Accounting         |            |  |  |
| Expected Graduation Date                                             | 05/22/2022                  |            |  |  |
| ☐ The student is expected to continue in this CTE course and pathway |                             |            |  |  |
| Unknown if the student will continue in this CTE course and pathway  |                             |            |  |  |
| Student is expected to graduate at the end of current school year    |                             |            |  |  |
| Any break in enrollment is due t                                     | to a school break and not a | withdrawal |  |  |
| Next                                                                 |                             |            |  |  |

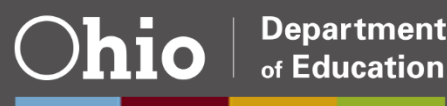

Generate Optional PDF

Note: The text of the text of the text of the text of the text of the text of the text of the text of the text of the text of the text of the text of the text of the text of the text of the text of the text of the text of the text of the text of the text of the text of text of text of text of

When you generate WBL documentation a PDF will be created for this student.

- Will include
  - FERPA information
  - Parent/Guardian signature
- Document Provided to Employer of Student
- Document detail is sent to The Department

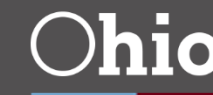

# Work Based Learning PDF

#### Work Based Learning (WBL) Documentation

Name: Student 1, Vocational

Birth Date: 12/22/2005

District: Augusta-Richmond County Weber Local (896568)

Document ID: 991783833

More wording goes here.

| Year / Status                  | Subject                                    | Course Start Date | Course End Date | Reported By     |  |  |  |  |
|--------------------------------|--------------------------------------------|-------------------|-----------------|-----------------|--|--|--|--|
| 2021-2022 / Unknown            | 072040: Human Anatomy<br>and Physiology    | 08/24/2022        | 12/31/2022      | 896568 / 136997 |  |  |  |  |
| 2021-2022 / Current            | 143000: Finance<br>Foundations             | 08/24/2022        | 12/31/2022      | 896568 / 969578 |  |  |  |  |
| 2021-2022 / Current            | 252010:<br>Electricity/Electronics         | 08/24/2022        | 12/31/2022      | 896568 / 969578 |  |  |  |  |
| 2021-2022 / Current            | 010990: Energy and Power                   | 01/01/2023        | 05/31/2023      | 896568 / 969578 |  |  |  |  |
| 2021-2022 / Current            | 141015: Business<br>Administration Finance | 01/01/2023        | 05/31/2023      | 896568 / 969578 |  |  |  |  |
| 2021-2022 / Current            | 175009: Engineering<br>Capstone            | 01/01/2023        | 05/31/2023      | 896568 / 399658 |  |  |  |  |
| Career Tech Pathway:           | Accounting                                 |                   |                 |                 |  |  |  |  |
| Local CTE Program Name:        | .ocal CTE Program Name: None Provided      |                   |                 |                 |  |  |  |  |
| Expected Graduation Date:      | xpected Graduation Date: Unknown           |                   |                 |                 |  |  |  |  |
| The student is expected to co  | ontinue in this CTE course                 | No                |                 |                 |  |  |  |  |
| Unknown if the student will co | ontinue in this CTE course                 | No                |                 |                 |  |  |  |  |
| Student is expected to gradua  | ate at the end of current so               | No                |                 |                 |  |  |  |  |
| Any break in enrollment is du  | e to a school break and no                 | No                |                 |                 |  |  |  |  |

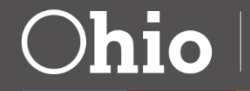

### **Review of Documents**

Select Student for summary listing

 One row for every Document ID a student has

| Ohio District Data Exchange (ODDEX) |                 |                |                     |                  | WBL Document Review |  |
|-------------------------------------|-----------------|----------------|---------------------|------------------|---------------------|--|
| Home SOES SCR                       | SCM Records CCP | Tuition SSID C | Setup -             | ODDEX Help       | Log Out             |  |
| Augusta-Richmond (                  | County Webe 🗸   |                |                     |                  |                     |  |
| Last Name                           | First Name      | Document ID    | SSID<br>WBL000001 🕎 | nd Clear         | Help                |  |
| Document ID 🛟                       | Last Name 😂     | Firs           | t Name 😂            | Generated Date ≎ |                     |  |
| 984298210                           | Student 1       | Voca           | ational             | 04/26/2022       |                     |  |

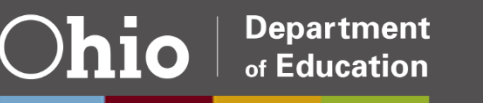

### **Review of Documents, 2**

#### Document Details

| Ohio Department<br>of Education | WBL Certificate Det   |                        |                        |        |      |                | tificate Detail |         |
|---------------------------------|-----------------------|------------------------|------------------------|--------|------|----------------|-----------------|---------|
| Home SOES-                      | SCR SCM Records       | - CCP - Tuition -      | SSID Q                 | Setup- |      |                | ODDEX Help      | Log Out |
| Return to Summary               |                       |                        |                        |        |      |                |                 |         |
| Document ID                     | Student Name          | Reporting Agency       |                        |        | Year | Generated Date | Created By      | Active  |
| 984298210                       | Student 1, Vocational | Augusta-Richmond Count | ty Weber Local (896568 | )      | 2022 | 04/26/2022     | RDUSER UPDATE   | Y       |

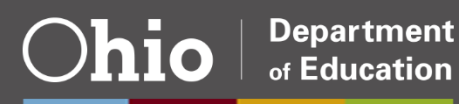

#### **Questions?**

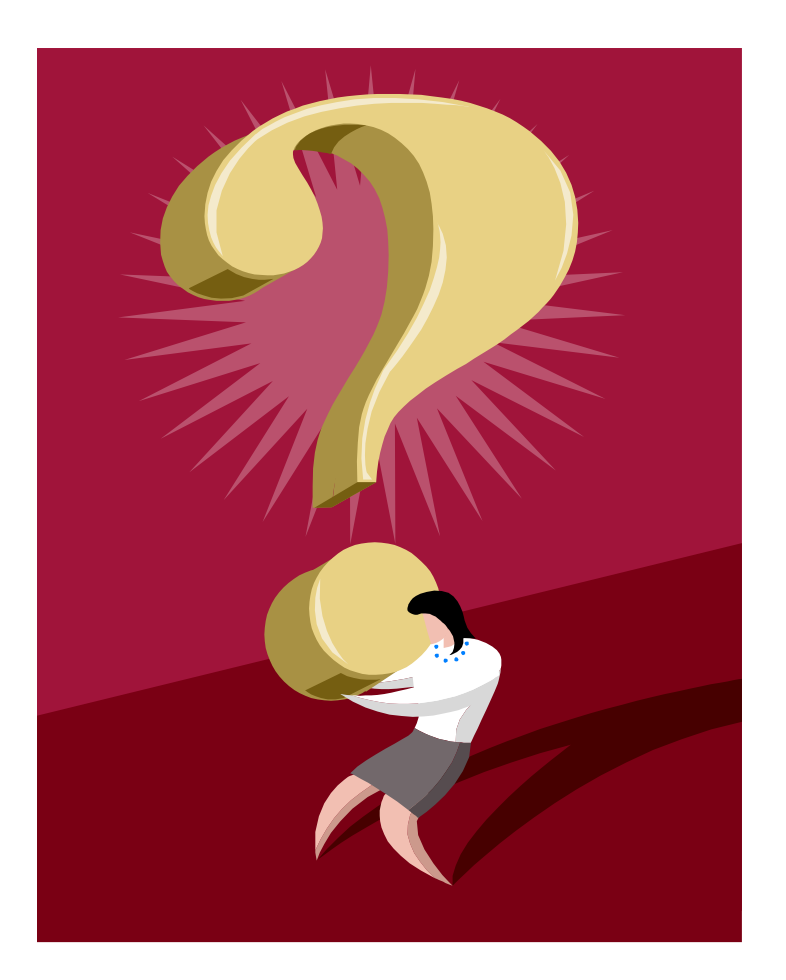

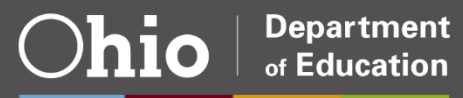

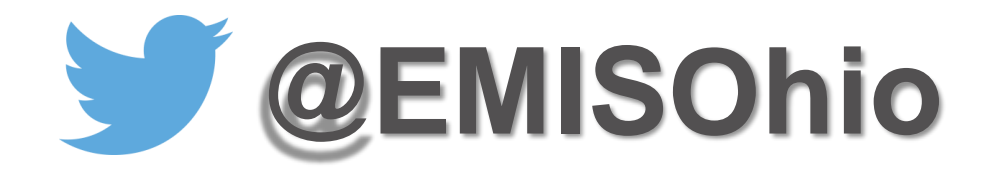

#### education.ohio.gov/Topics/Data/EMIS

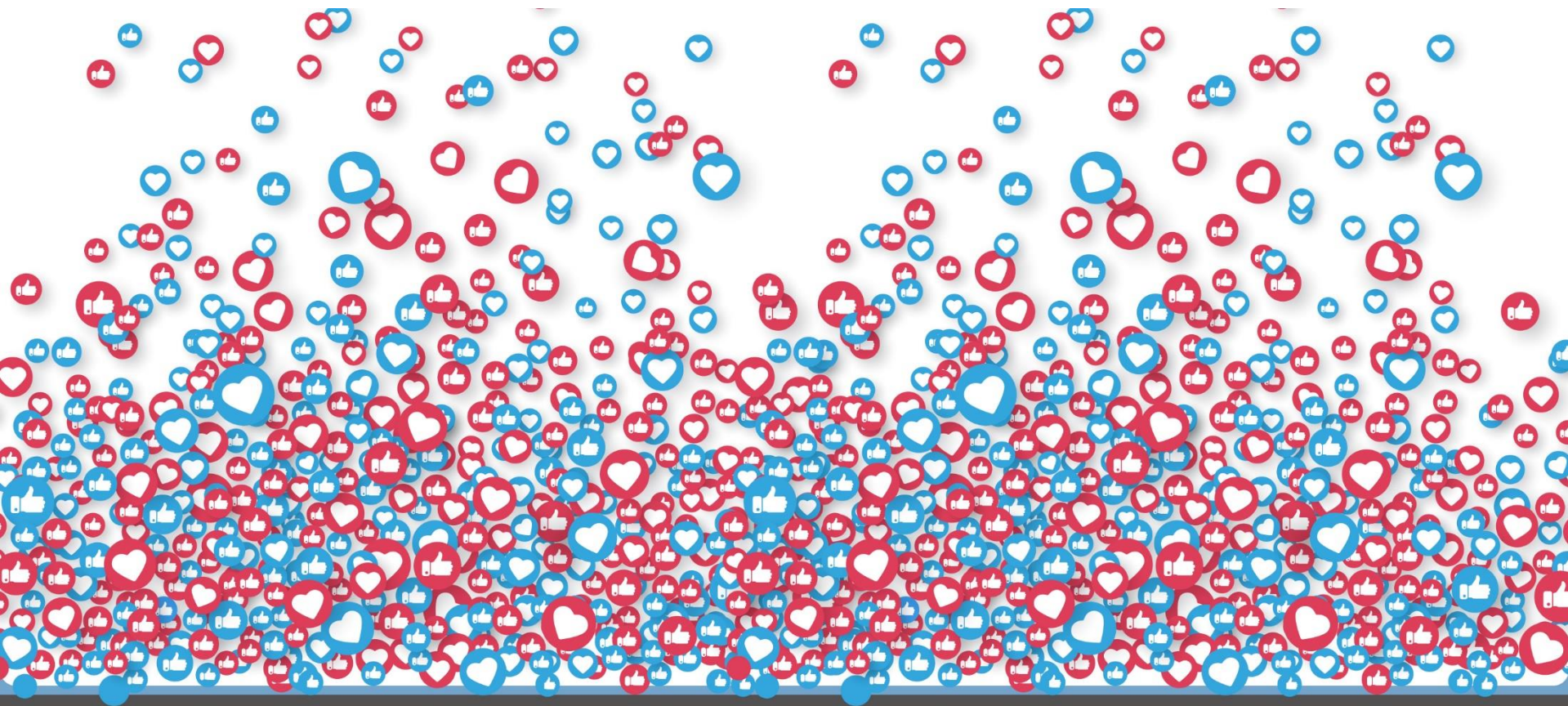

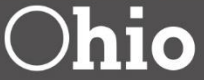

Department of Education

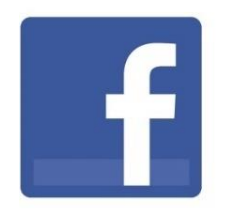

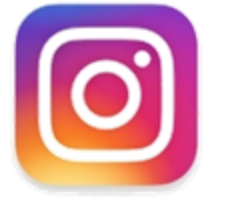

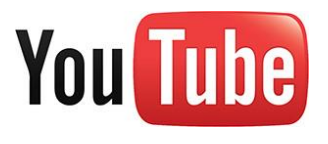

# **@OHEducation**

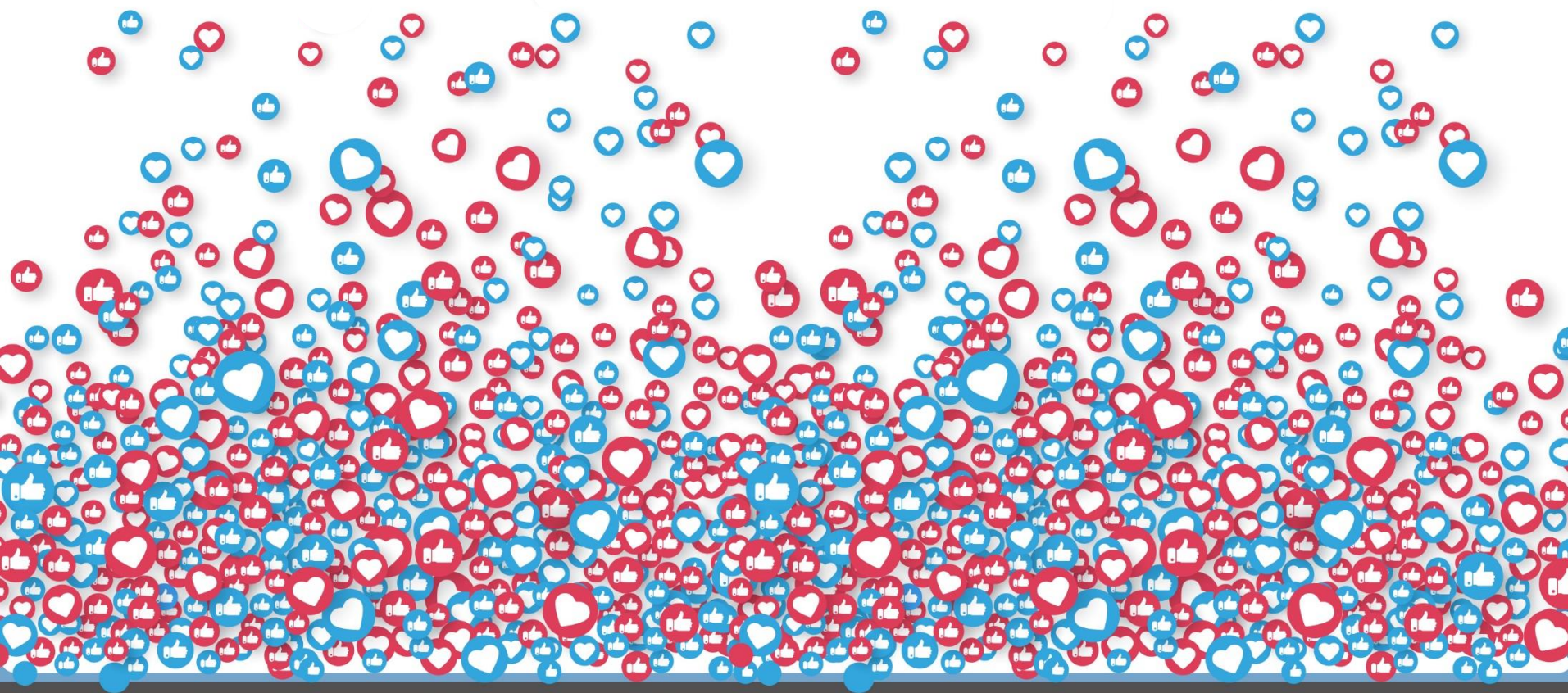

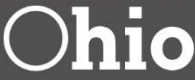

Department of Education

in